# **RÉOUVERTURE DU DOJO DE PIERREFONDS – PHASE 1**

### Réservation en ligne – Phase 1 - À compter du mardi, 30 juin, à 12h00 (midi)

Si vous avez de la difficulté à faire votre réservation en ligne, n'hésitez pas à nous joindre. Il nous fera plaisir de vous aider.

# Réservation d'un cours /élève /semaine pour la durée de la phase 1

#### Choix de cours

- Phase1-SAM-9h à compter du 4 juillet 8 ans et plus Blanche à Noire Junior
- Phase1-SAM-10h15 à compter du 4 juillet 8 ans et plus Blanche à Noire Junior
- Phase1-DIM-9h à compter du 5 juillet 6 7 ans
- Phase1-DIM-10h00 à compter du 5 juillet 8 ans et plus Blanche à Noire Junior
- Phase1-DIM-11h15 à compter du 5 juillet 8 ans et plus Blanche à Noire Junior
- Phase1-MER-18h00 à compter du 8 juillet 8 ans et plus Blanche à Noire Junior
- Phase1-MER-19h15 à compter du 8 juillet 8 ans et plus Blanche à Noire Junior
- Phase1-JEU-18h00 à compter du 9 juillet 8 ans et plus Blanche à Noire Junior
- Phase1-JEU-19h15 à compter du 9 juillet 8 ans et plus Blanche à Noire Junior

#### Réactivation de l'abonnement

L'abonnement d'un élève qui aura réservé un cours sera réactivé (au tarif mensuel régulier) lors de sa première séance d'entraînement au dojo.

# Validation de la réservation basée sur la complétion d'un questionnaire médical et l'acceptation d'une décharge de responsabilité

- Un élève doit répondre à un questionnaire médical lors de la réservation en ligne. La validation de sa réservation dépendra des réponses à ce questionnaire.
- Un élève doit accepter une décharge de responsabilité spécifique à la nature de la Covid-19 pour valider sa réservation. Ce document lui sera envoyé par courriel suivant sa réservation.

#### Liste d'attente pour réservation d'un cours

Étant donné le nombre restreint d'élèves par cours, nous vous incitons à vous inscrire sur la liste d'attente du cours désiré. Vous pourrez ainsi profiter de l'annulation d'un élève inscrit et vous nous aiderez en même temps à répondre aux besoins de nos élèves lors de la planification de la prochaine phase.

#### Annulation d'une réservation

Si vous ne pouvez/désirez plus assister au cours que vous avez réservé, **veuillez nous en informer dès que possible par par <u>courriel</u>**. Ceci nous permettra d'offrir votre place à un autre élève et de modifier le statut de votre abonnement (s'îl y a lieu).

# **PROCÉDURE DE RÉSERVATION EN LIGNE**

*NB : Il est possible de réserver pour plus d'un membre d'une famille en autant qu'il reste de la place dans le cours désiré.* 

- Allez sur la page de réservation sur notre site
- Choisissez le cours qui vous intéresse
- Cliquez sur le bouton **BOOK PHASE 1** (à droite)
  - Si le bouton indique **WAISLIST**, vous pouvez ajouter votre nom à la liste d'attente
- Vérifiez la description du cours et cliquez sur le bouton BOOK PHASE 1 (en haut à droite)
  ou sur le bouton WAISLIST
- Connectez-vous :
  - Si vous avez un compte: saisissez l'adresse courriel qui est dans votre dossier et le mot de passe (utiliser « forgot password », au besoin)
  - Si vous n'avez pas de compte : <u>contactez-nous</u>. Nous créerons un compte pour vous
- Suivez les étapes de réservation :
  - 1. Attendees : Cochez votre nom et/ou le nom d'un membre de votre famille
  - 2. **Questionnaire** : Répondez aux questionnaire médical (un par élève à inscrire)
  - 3. **Review** : Vérifiez les paramètres de la ou des réservations
  - 4. Payment : Vous n'avez rien à payer lors de la réservation (No Fee \$0.00). Cliquez CHECKOUT
- Un courriel de vous sera envoyé, indiquant que votre réservation a été complétée.
- Vous recevrez ensuite un courriel contenant la **décharge de responsabilité** que vous devrez lire, signer et soumettre pour **valider votre réservation** et accéder au dojo.